## Anleitung zur Installation des Cisco AnyConnect-Client unter Windows

Installation des Cisco AnyConnect-Clients unter Windows:

- 1. Herunterladen von AnyConnect für Windows
- 2. Ausführen der msi-Datei

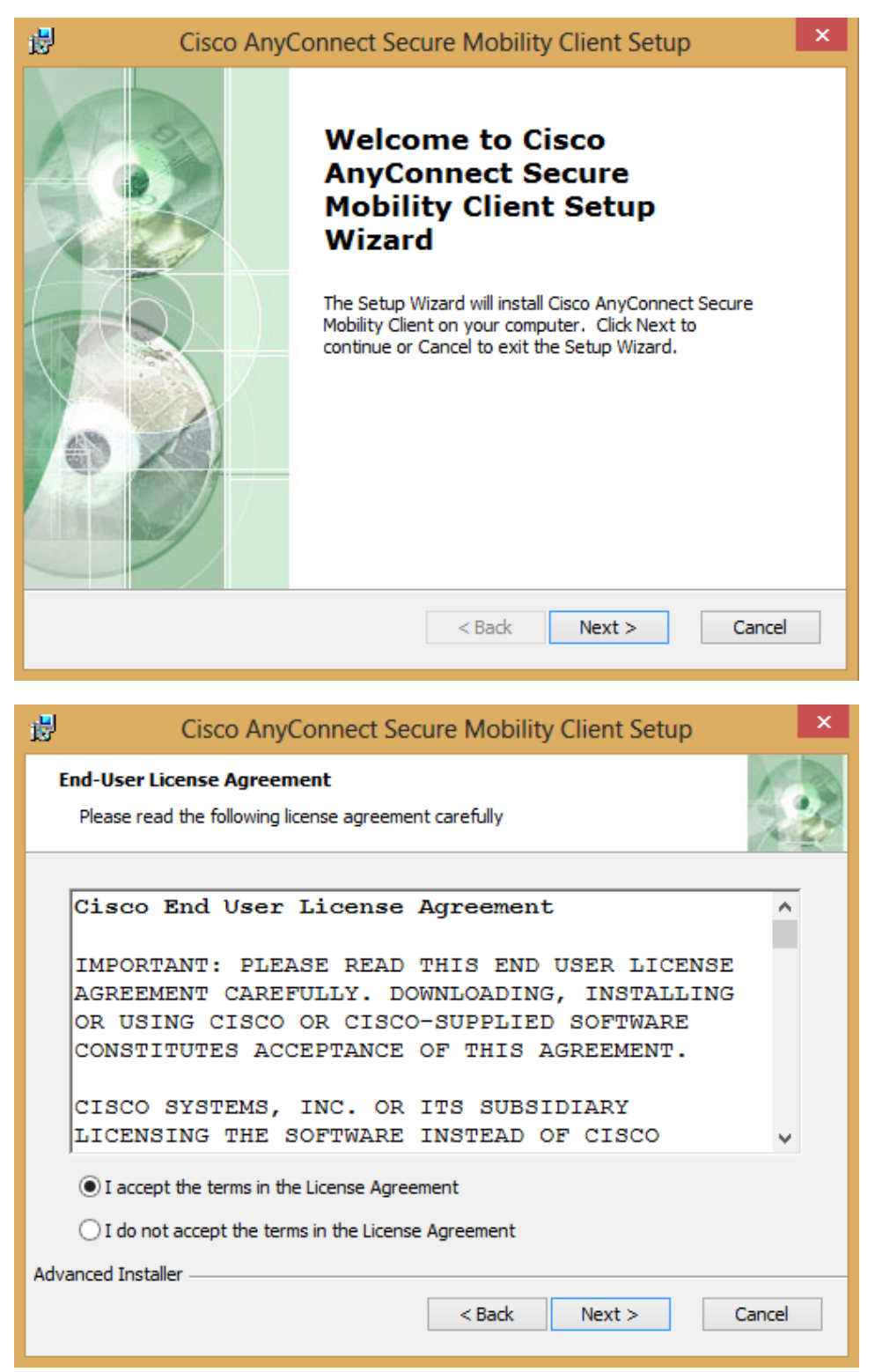

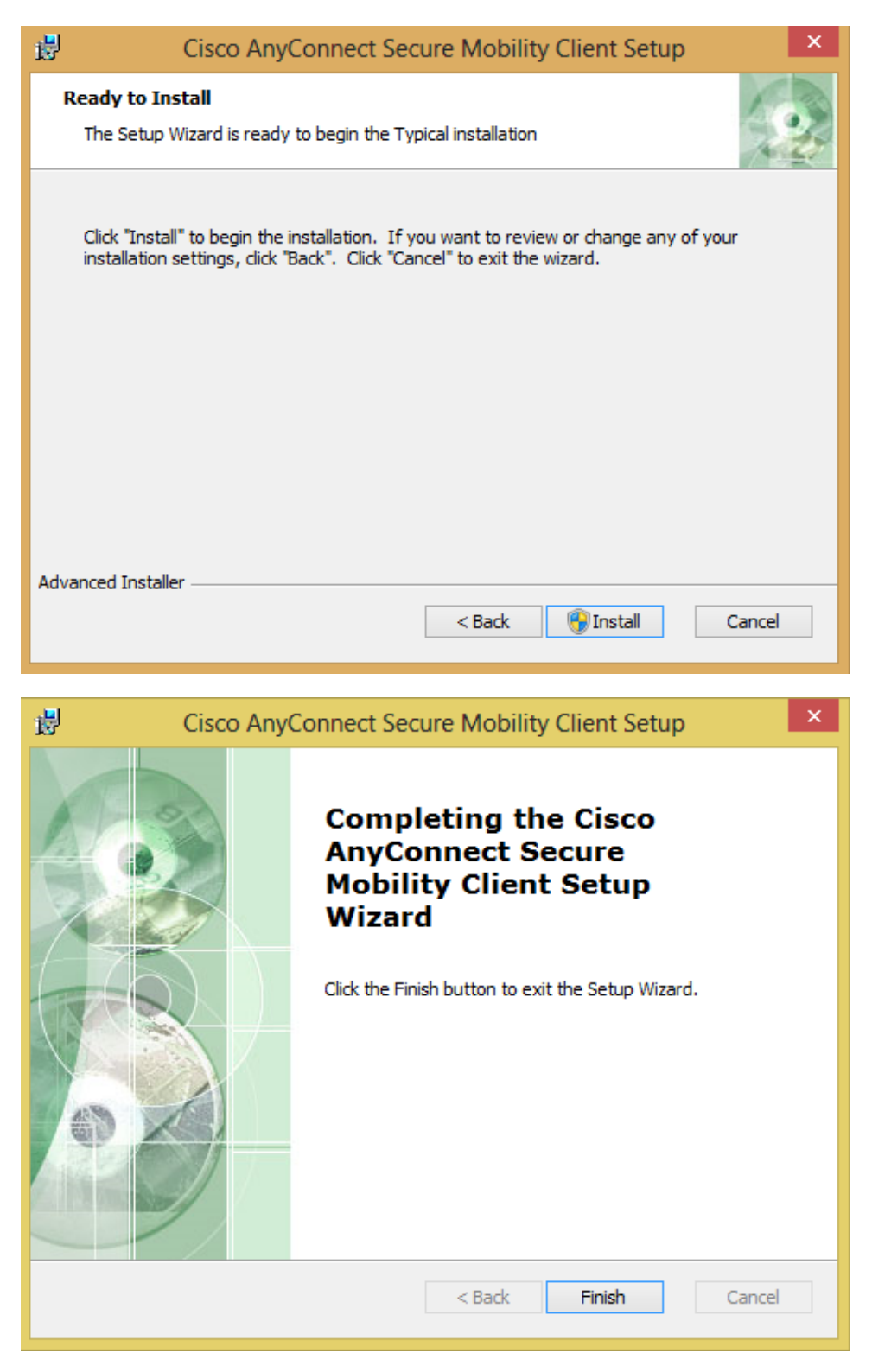

- 3. Starten des neu installierten Programms über Programme > Cisco > Cisco AnyConnect Secure Mobility Client
- 4. Eingabe von vpnhsrt.reutlingen-university.de und Klicken auf Connect

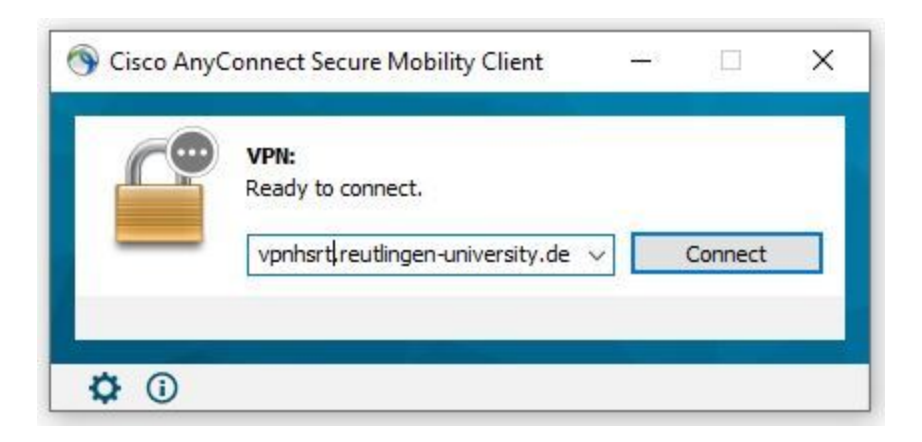

5. Weiterleitung auf Microsoft-Anmeldefenster und Anmeldung mit dem Hochschulkonto (E-Mail-Adresse der Hochschule und zugehöriges Kennwort)

|                          |                                                                                                    |                          | ^ |
|--------------------------|----------------------------------------------------------------------------------------------------|--------------------------|---|
|                          |                                                                                                    |                          |   |
|                          | Microsoft                                                                                                    |                          |   |
|                          | Anmelden                                                                                                    |                          |   |
|                          | @reutlingen-university.de X                                                                                                    |                          |   |
|                          | Sie können nicht auf Ihr Konto zugreifen?                                                                                                    |                          |   |
|                          | Zurück Weiter                                                                                                    |                          |   |
|                          | 🔍 Anmeldeoptionen                                                                                                    |                          |   |
|                          |                                                                                                    |                          |   |
|                          |                                                                                                    |                          |   |
|                          | Nutzungsbedingungen Datenschutz & Coo                                                                                                    | okies Haftungsausschluss |   |
|                          |                                                                                                    |                          |   |
| S Cisco AnyConnect Login |                                                                                                    | - 0                      | × |
| 🚳 Cisco AnyConnect Login |                                                                                                    |                          | × |
| N Cisco AnyConnect Login |                                                                                                    | - 0                      | × |
| N Cisco AnyConnect Login |                                                                                                    | ·· 0                     | × |
| S Cisco AnyConnect Login | Microsoft                                                                                                    | · ·                      | × |
| S Cisco AnyConnect Login | Microsoft                                                                                                    | <u> </u>                 | × |
| Cisco AnyConnect Login   | Microsoft<br>← Dereutlingen-university.de<br>Kennwort eingeben                                                                                                    | · ·                      | × |
| Scisco AnyConnect Login  | Microsoft<br>← Microsoft<br>← Micro |                          | × |
| Cisco AnyConnect Login   | Microsoft<br>Cennwort eingeben<br>Cennwort vergessen                                                                                                    |                          | × |
| Cisco AnyConnect Login   | Microsoft<br>Cannwort eingeben<br>Cennwort vergessen<br>Minnwort vergessen<br>Minnwort vergessen                                                                                                    | ~ -                      | × |
| Cisco AnyConnect Login   | Microsoft                                                                                                    |                          | × |
| Cisco AnyConnect Login   | Microsoft                                                                                                    |                          | × |

6. Sie werden jetzt u.U. nach einem zweiten Faktor gefragt.

Haben Sie diesen noch nicht definiert, so folgen Sie der Anleitung zur Einrichtung der 2FA-Authentifizierung.

7. Wenn die Verbindung erfolgreich hergestellt wurde, ist folgendes Symbol im Benachrichtigungsfeld am rechten unteren Bildschirmrand zu sehen:

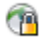

8. Ein rechter Mausklick auf das Symbol öffnet folgendes Menü:

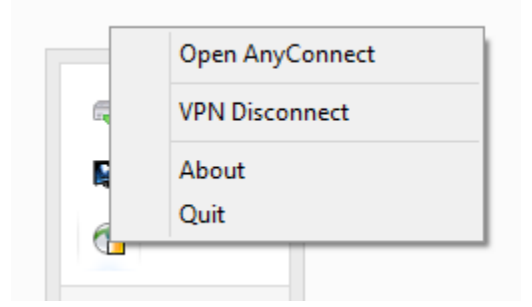

Mit VPN Disconnect wird die Verbindung wieder getrennt.

9. Bei getrennter Verbindung erscheint nach Klicken auf das Symbol mit der rechten Maustaste dieses Menü:

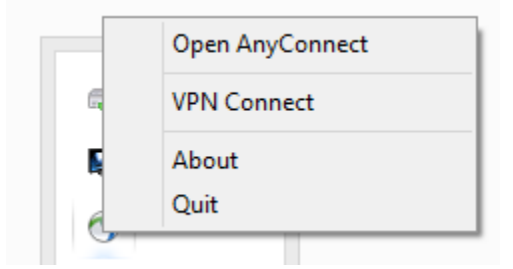

Mit VPN Connect kann die Verbindung wieder hergestellt werden.

10. Nach einem Neustart ist ein manuelles Starten des AnyConnect-Clients nicht mehr notwendig, da das Programm automatisch gestartet wird.